### PROGRAMA ENVI

# CLASIFICACIÓN DE ZONAS IGUALES DENTRO DE UNA IMAGEN

Biól. Violeta E. González Máynez Ing. Erik Márquez García.

El propósito de este documento es mostrar el método para identificar aéreas con características similares en una imagen de formato \*.hdf

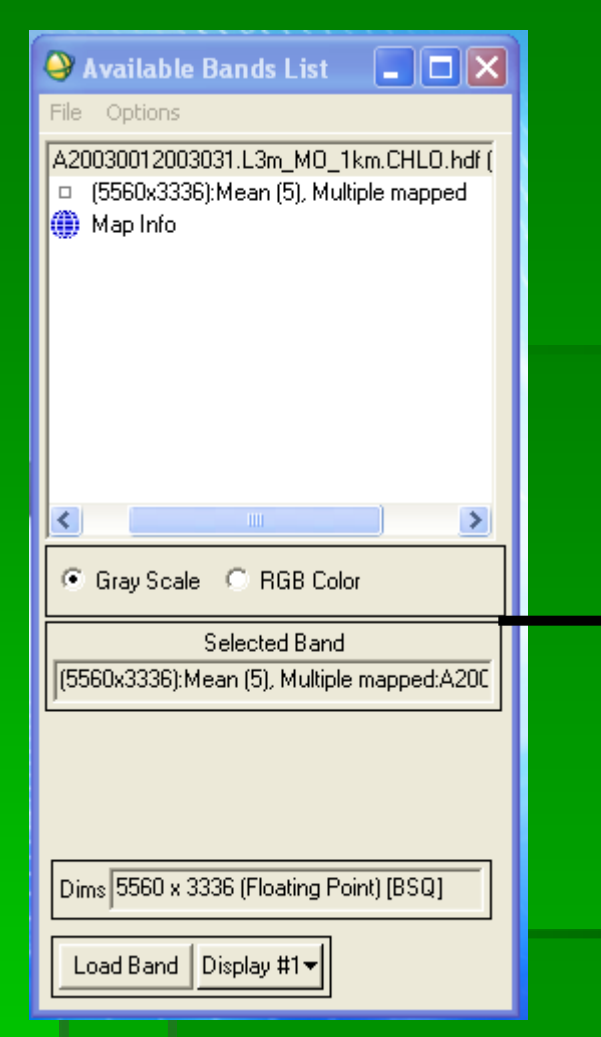

Utilizar el comando para trazar histogramas 2D Scatter Plots

## Abrir y desplegar la imagen... Seleccionar:

| File ( | Overlay | Enhance | Tools       | Window                   |      |         |
|--------|---------|---------|-------------|--------------------------|------|---------|
| 1      | 22      |         | Link        | (                        | •    |         |
|        | -       |         | Pro         | files                    | •    |         |
|        |         | STree.  | Pola        | arization Signatures     | •    |         |
|        |         | 0.000   | Reg         | jion Of Interest         | •    |         |
|        |         |         | Col         | or Mapping               | •    |         |
|        |         | de      | Cur         | sor Location/Value.      |      | -       |
|        |         |         | Pixe        | el Locator               |      | 7       |
|        |         | - 20    | Poir        | nt Collection            |      |         |
|        |         |         | Duii<br>Mea | a Mask<br>Asurement Tool |      |         |
|        |         |         | Line        | e of Sight Calculator    |      | 1.      |
|        |         |         | Spa         | itial Pixel Editor       |      | 1023    |
|        |         |         | Spe         | ctral Pixel Editor       |      | 1000    |
|        |         |         | Anii        | mation                   |      |         |
|        |         |         | 20          | Scatter Plots            |      | a sh    |
|        |         |         | 3D          | SurfaceView              |      | 6       |
|        |         |         | Out         | il Bathymétrie           |      | and the |
|        |         |         |             |                          | 1000 | 100     |

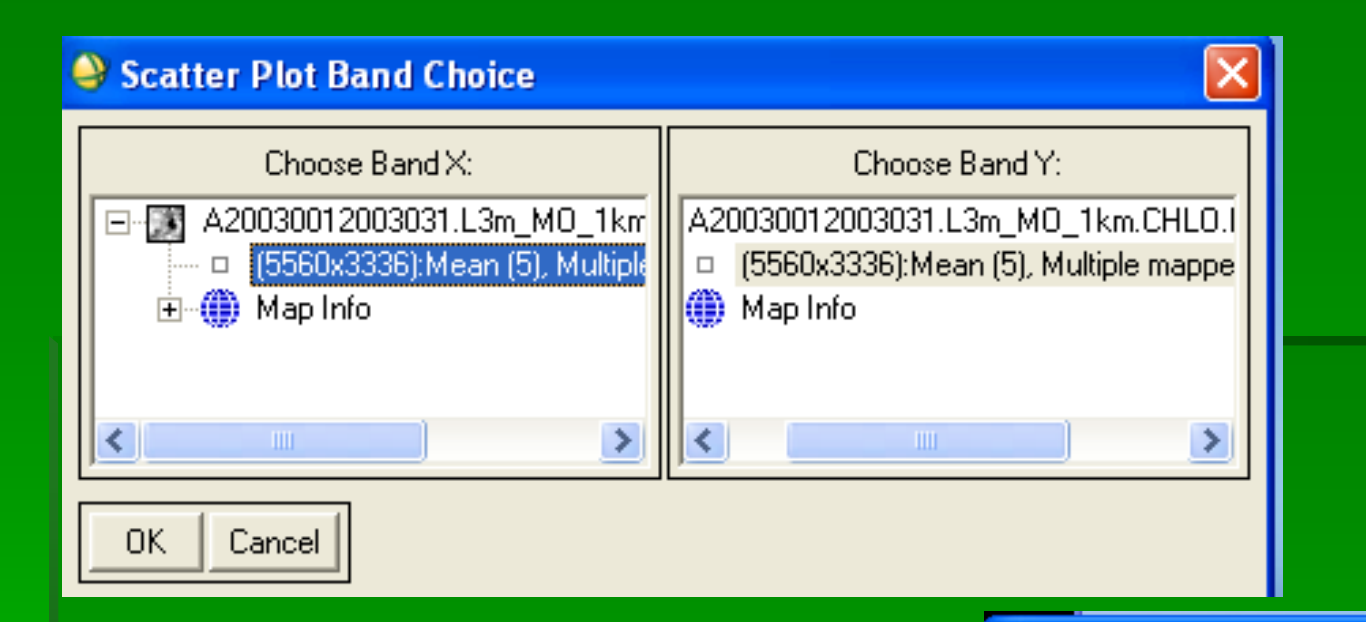

Estas son las dos imágenes que se compararán (ver que se esta desplegando dos copias de la misma imagen).

Se obtiene un dispersograma...

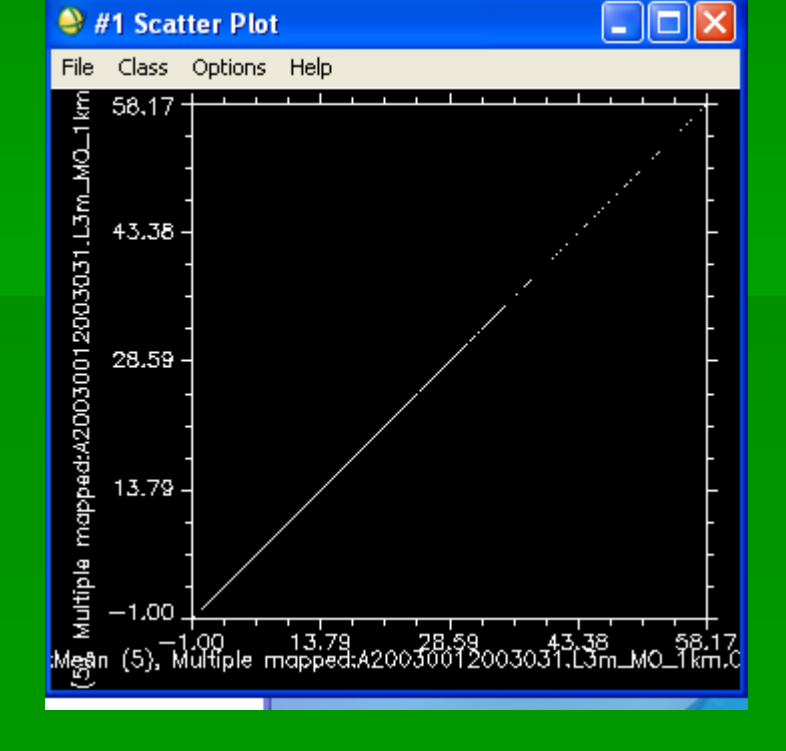

### 🍚 #1 Scatter Plot 👘

| File                                              | Class        | Options Help          |                                    |
|---------------------------------------------------|--------------|-----------------------|------------------------------------|
| 醫 Multiple mapped:A20030012003031.L3m_M0_1km<br>) | 58,17        | Change Bands          |                                    |
|                                                   |              | Density Slice         |                                    |
|                                                   | 47.78        | Select Density Lookup |                                    |
|                                                   | 40.08        | ✓ Scatter: Dance      |                                    |
|                                                   |              | Scatter: Zoom         | E                                  |
|                                                   | 29.50        | Image: Dance          |                                    |
|                                                   | 20.35        | 🗸 Image: ROI          |                                    |
|                                                   |              | Image: Off            |                                    |
|                                                   |              | Clear Class           | -                                  |
|                                                   | 13.79        | Export Class          | -                                  |
|                                                   |              | Mean Class            |                                    |
|                                                   |              | Clear All             |                                    |
|                                                   | -1.00        | Export All            |                                    |
|                                                   | ı (5), N     | Mean All              | 43,38 58,17<br>13031.L3m_MO_1 km.C |
| 2                                                 |              | Z Profile             |                                    |
|                                                   | $= m_{ij} f$ | Set Patch Size        |                                    |
|                                                   | -            | Set X/Y Axis Ranges   |                                    |
|                                                   |              | Reset Range           |                                    |
|                                                   |              | Reset Size            |                                    |
|                                                   |              |                       |                                    |

De este modo se puede identificar las zonas que presentan los mismo valores de clorofila a. Se traza un polígono que contenga los valores de clorofila a que sean de tu interés.

El polígono se traza con la herramienta ROI, de Options del menú del dispersograma

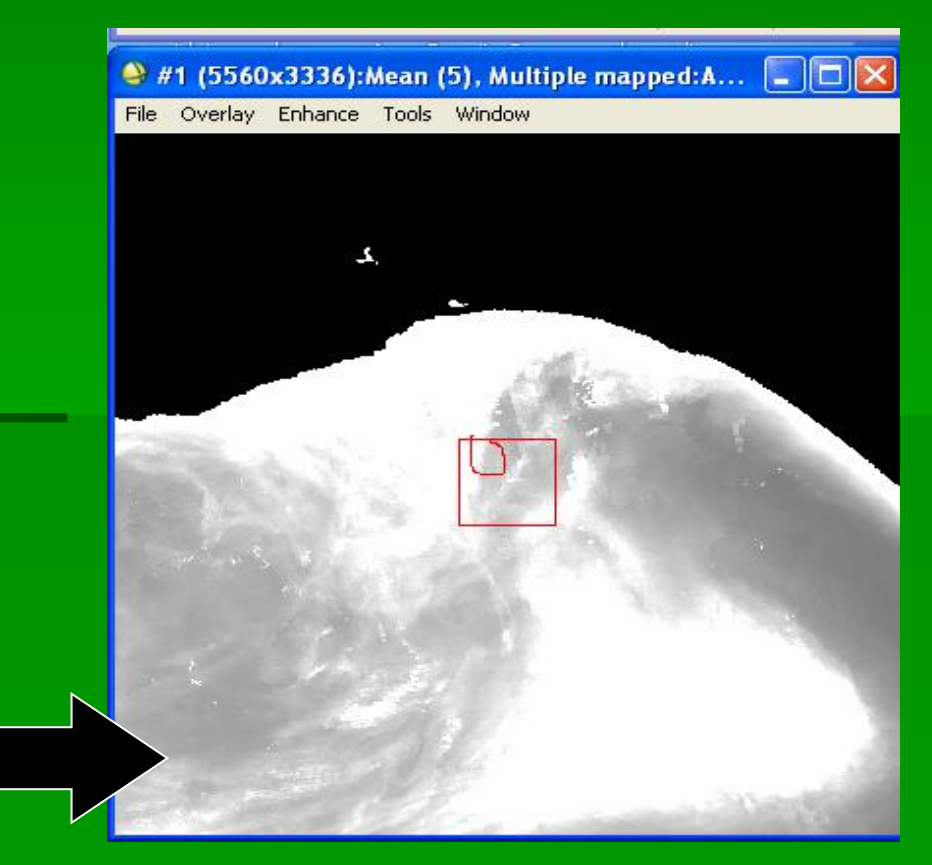

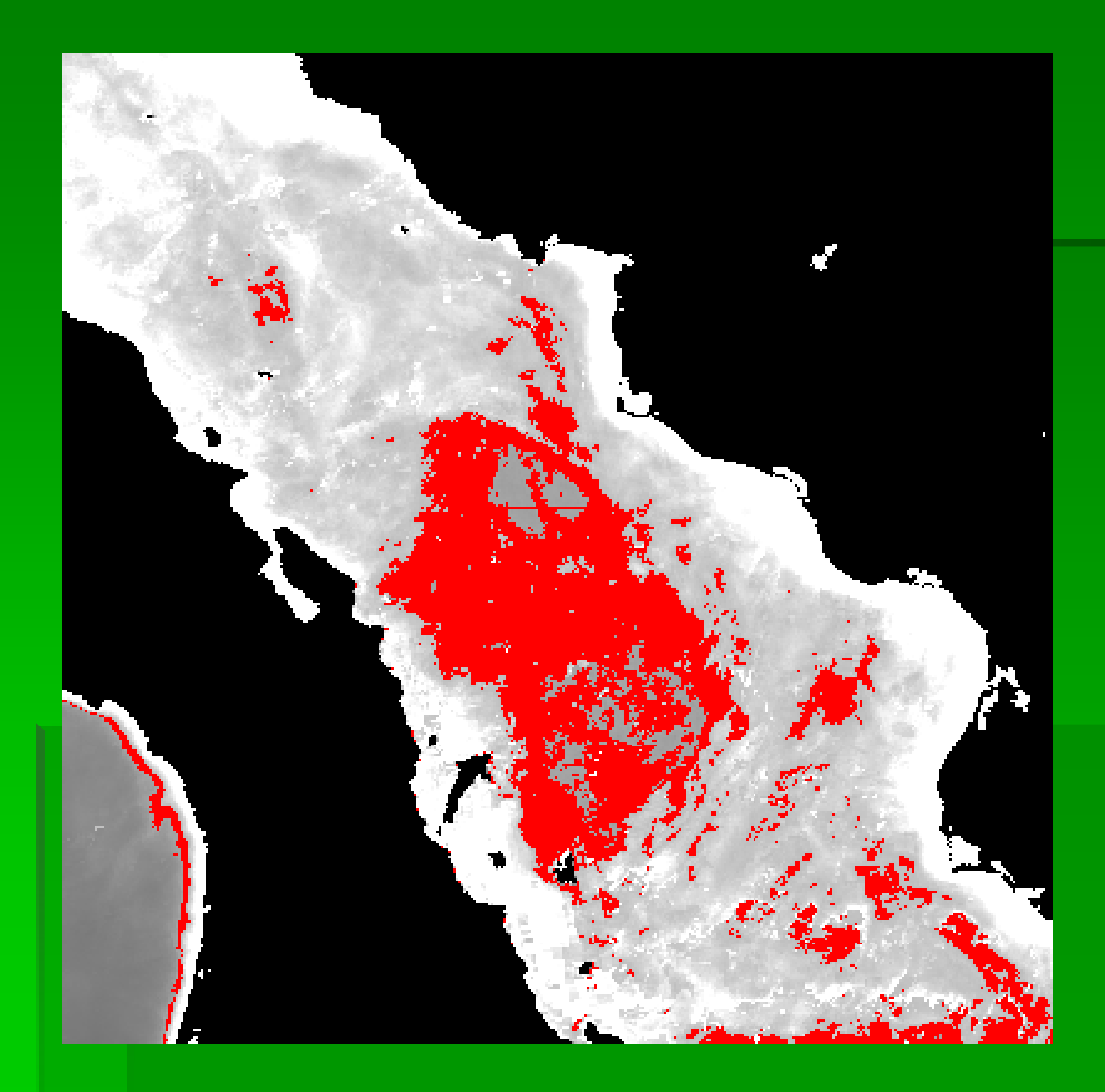

### Ejemplo:

Aquí se dibujo un polígono dentro del golfo de California que contenía los colores mas grises de la imagen. Estos representan los valores mínimos de clorofila; al cerrar el polígono, se tiñen de rojo todos los píxeles que presentan el mismo tono de gris, es decir la misma cantidad de clorofila que se incluyó en el polígono.

Esta pequeña línea roja que se ve en la figura, indica la proporción de toda la imagen (que esta representada por toda la línea blanca) que presenta esos valores de clorofila.

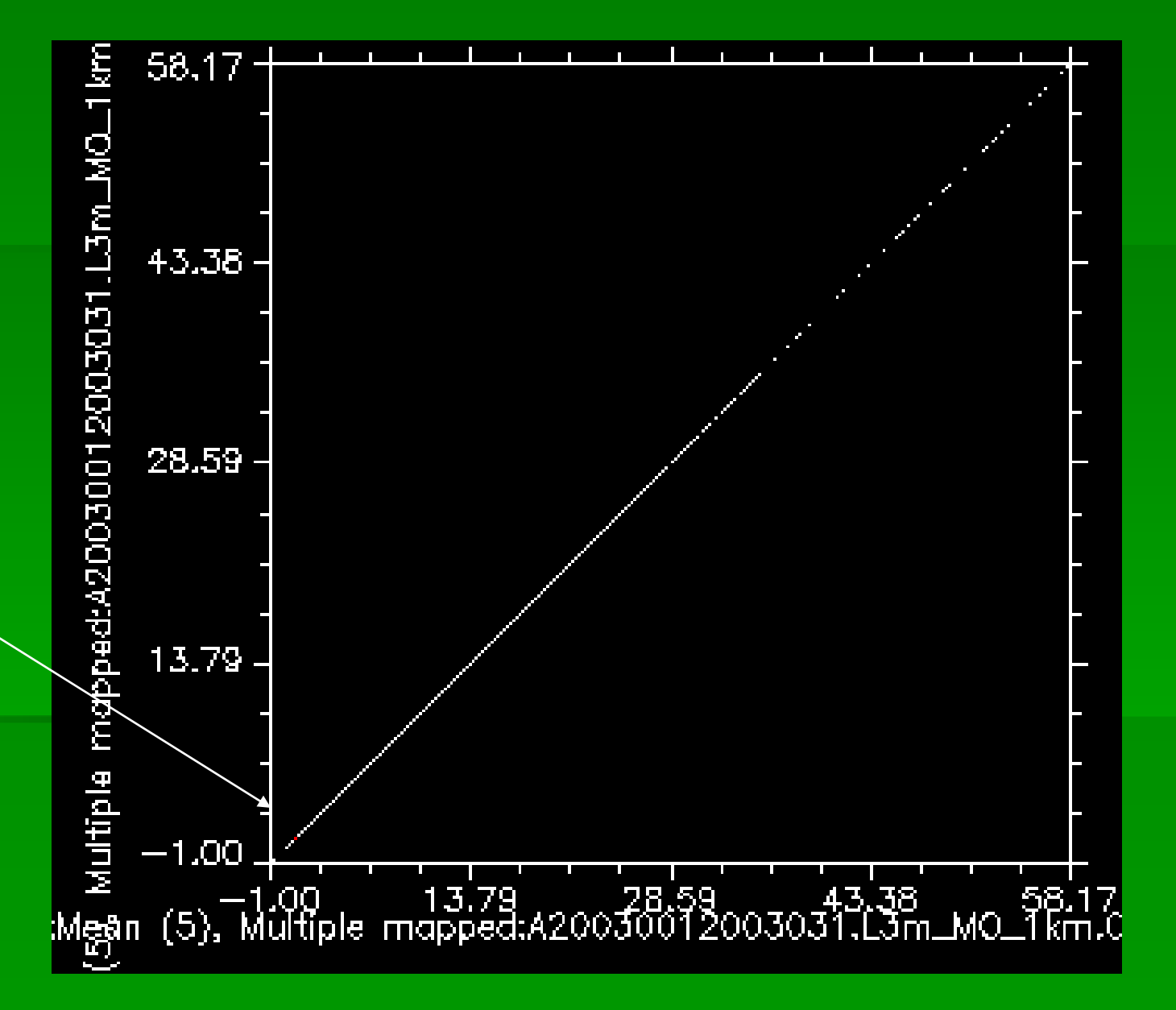

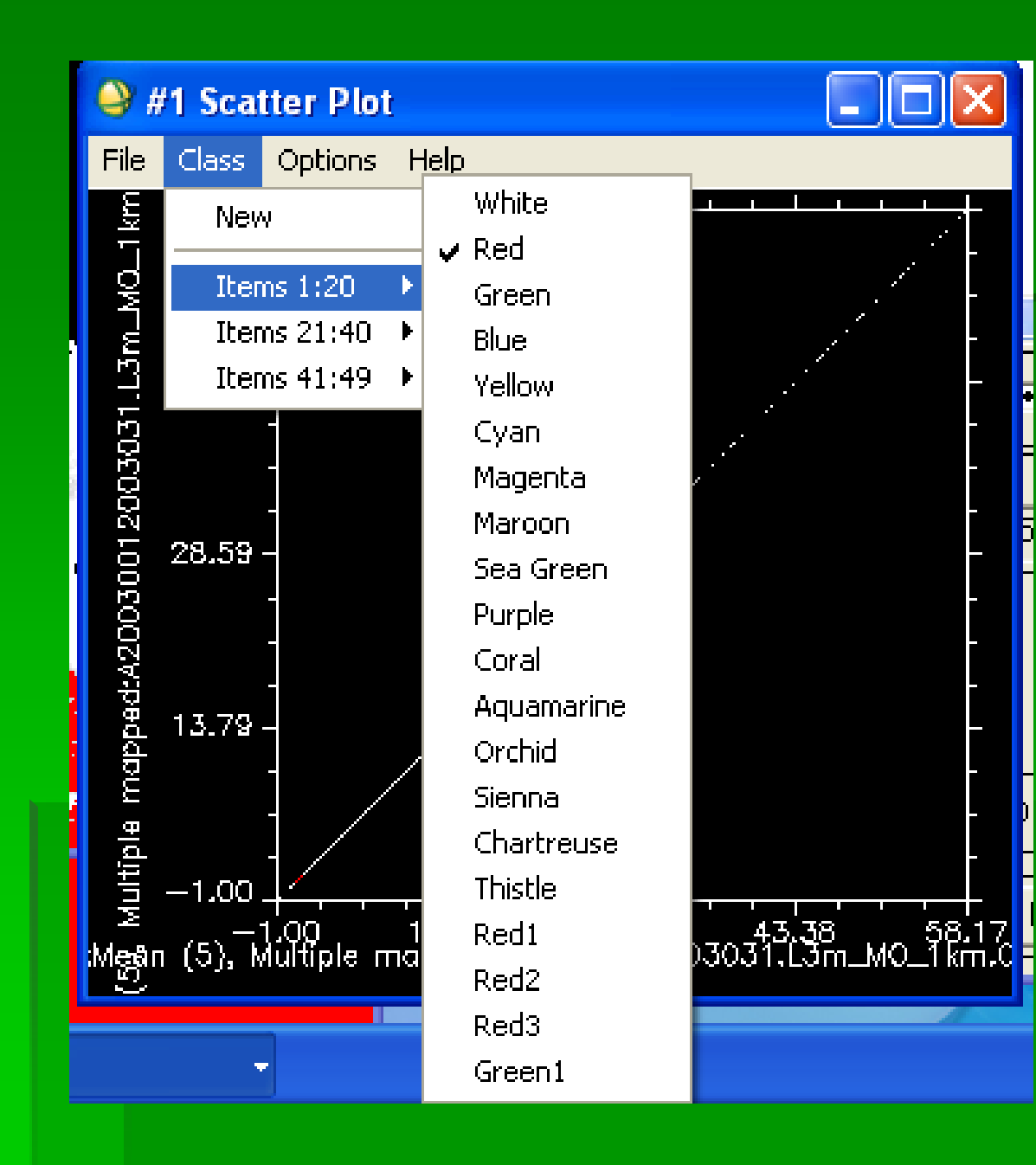

Para cambiar de color se selecciona CLASS,

Items 1:20 y se selecciona el color

🍚 #1 (5560x3336):Mean (5), Multiple mapped:A... 🔳 🗖

File Overlay Enhance Tools Window

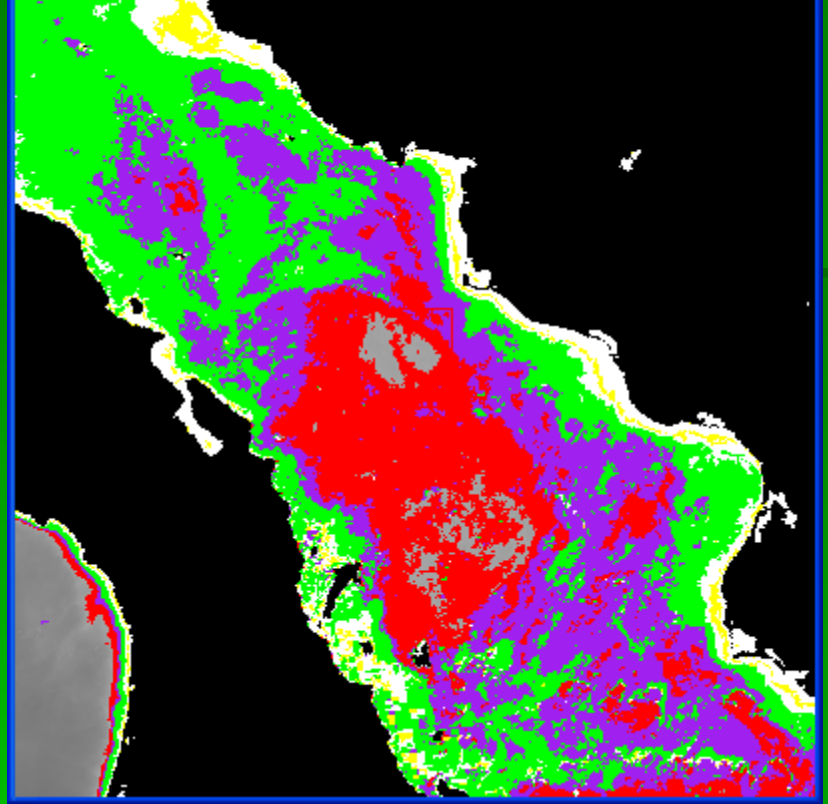

Por ejemplo. Es posible identificar las zonas que tienen la misma cantidad de clorofila con diferentes colores. En el dispersograma aparecen las proporciones de la imagen que tienen esas cantidades de clorofila

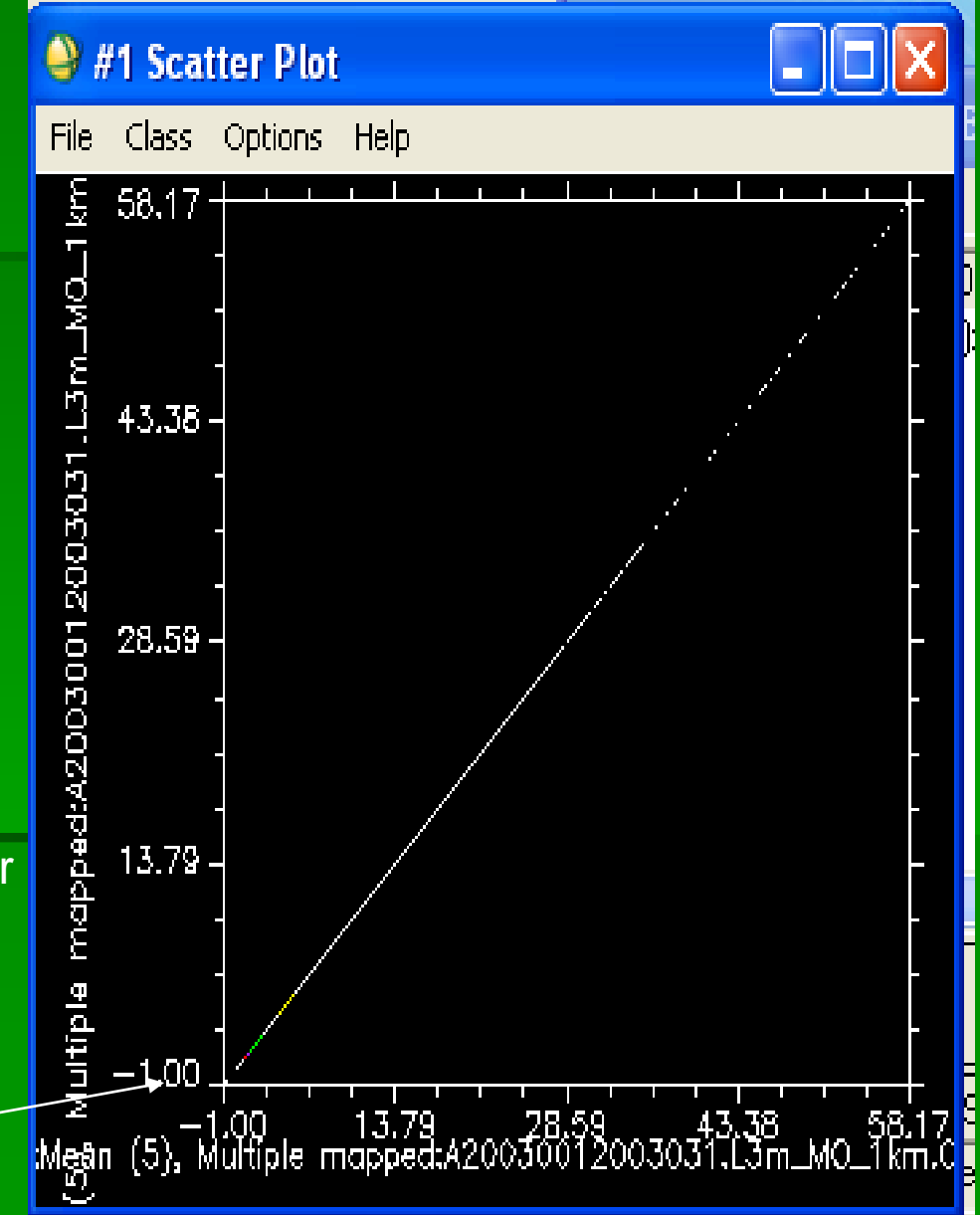